## Permitting Users to View only Specific Authorized Web Sites

This article describes how an administrator can prevent users from accessing unauthorized Web sites by using the tools (Destination Sets, Site and Content Rules) and that are built into Internet Security and Acceleration (ISA) Server.

To permit users to view only specific authorized Web sites, follow these steps.

- Click Start→ Programs→ Microsoft ISA Server→ ISA Management. The ISA Management window is displayed.
- Click the plus sign (+) to expand Servers and Arrays, and then click the plus sign (+) to expand Desired ISA Server tree.

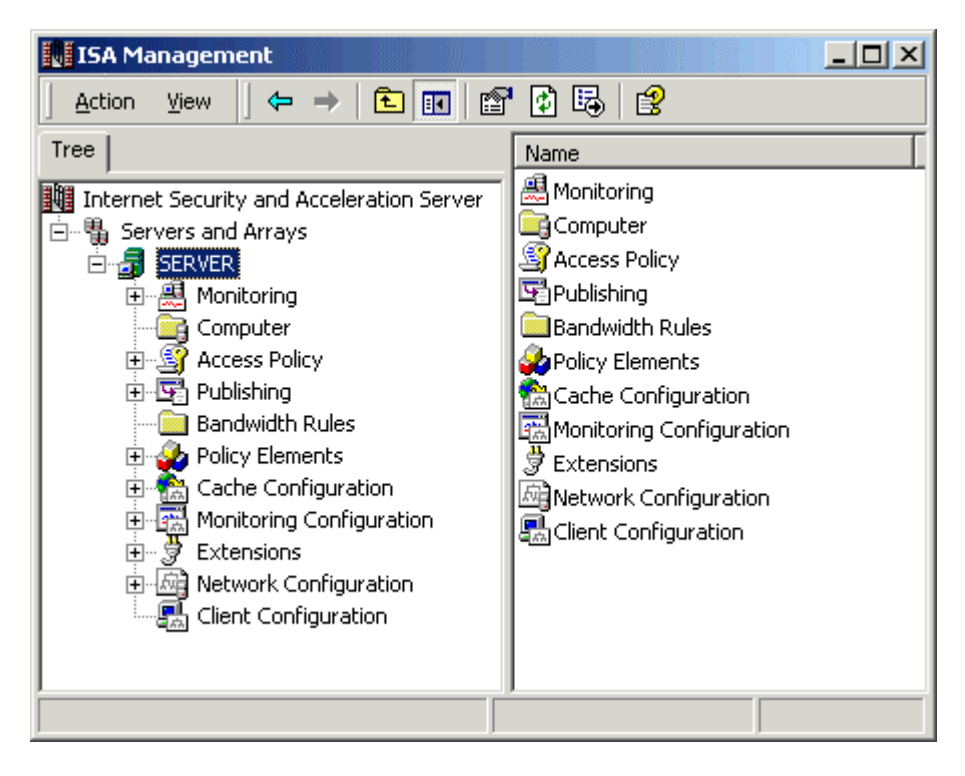

3. On the tree, click the **plus sign** (+) to expand **Policy Elements**.

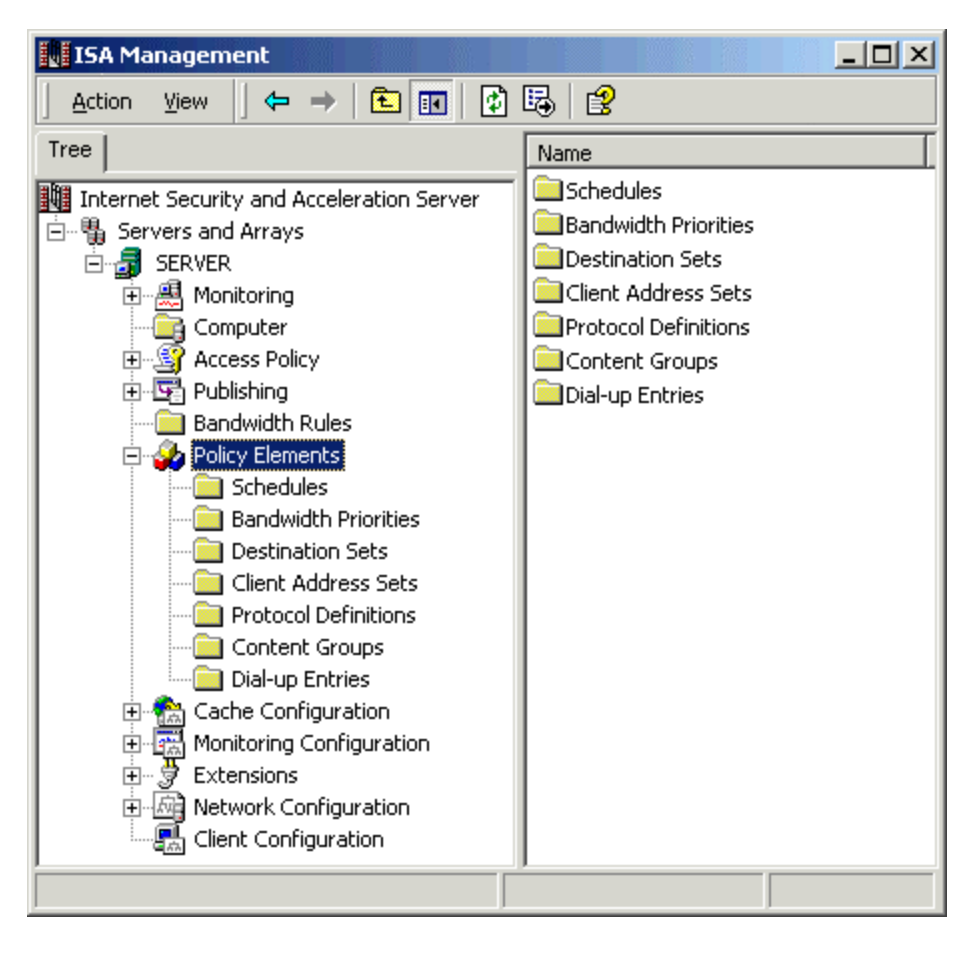

4. Right-click the **Destination Sets** → Click **New** and then click **Set**.

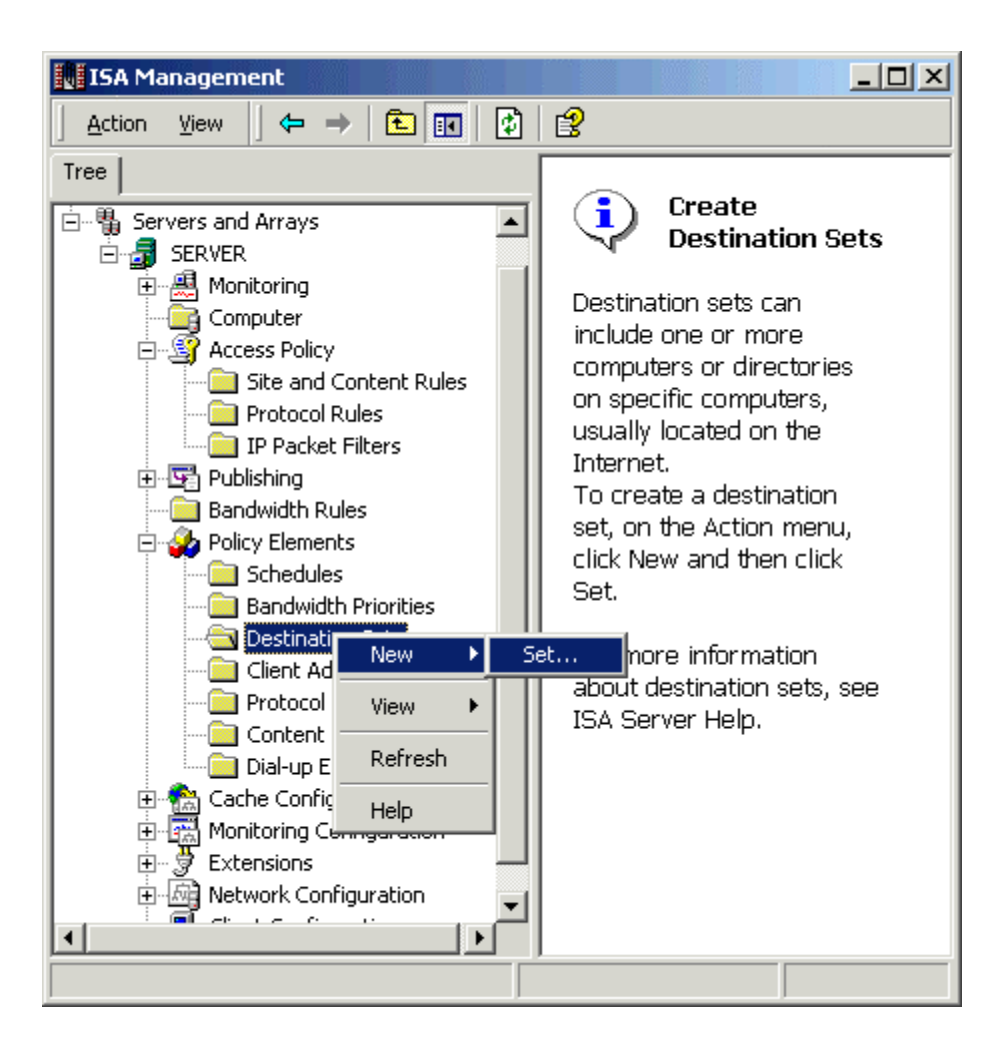

5. In the **New Destination Set** dialog box. Enter a friendly name for your list of permitted Web sites, like "Permitted WebSites".

| New I               | Destination Set                                   |             |         |        | <u>? ×</u> |
|---------------------|---------------------------------------------------|-------------|---------|--------|------------|
| Nam<br>Des<br>(opti | ne:<br>cription<br>onal):<br>ude these destinatio | Permitted W | ebSites |        |            |
|                     | Name/IP Range                                     |             | Path    |        |            |
|                     | Add                                               | Edit        |         | iemove | Cancel     |

NOTE: you can also add a helpful comment, such as, the date that the list had been entered.

- 6. Click Add, and a dialog box is displayed.7. Select Destination option and type \*.microsoft.com as the only permitted website.

| Add/Edit Destination                                                                                             |  |  |  |  |  |  |
|----------------------------------------------------------------------------------------------------|--|--|--|--|--|--|
|                                                                                                    |  |  |  |  |  |  |
| Destination: *.microsoft.com Browse                                                                              |  |  |  |  |  |  |
| To include all computers in a domain, type *.domain.                                                             |  |  |  |  |  |  |
| C IP addresses:                                                                                                  |  |  |  |  |  |  |
| From:                                                                                                    |  |  |  |  |  |  |
| To (optional)                                                                                                    |  |  |  |  |  |  |
| To include a specific directory in the destination set, type the path<br>below.                                  |  |  |  |  |  |  |
| To include all the files, use this format: /dir/*.<br>To select a specific file, use this format: /dir/filename. |  |  |  |  |  |  |
| Path:                                                                                                    |  |  |  |  |  |  |
|                                                                                                    |  |  |  |  |  |  |
| OK Cancel                                                                                                    |  |  |  |  |  |  |

8. Click **OK** to close this window and also click **OK** to close the New Destination Set Window.

| Newl               | Destination Set                                    |             |         |       | ? ×    |
|--------------------|----------------------------------------------------|-------------|---------|-------|--------|
| Nan<br>Des<br>(opt | ne:<br>cription<br>ional):<br>ude these destinatio | Permitted W | ebSites |       |        |
|                    | Name/IP Range<br>*.microsoft.com                   |             | Path    |       |        |
|                    | Add                                                | Edit        |         | emove | Cancel |

A Destination Set has been created for the Site and content rule.

9. After expanding the Access Policy node, right-click Site and Content Rules, click New, click Rule to create a New Site and Content Rule.

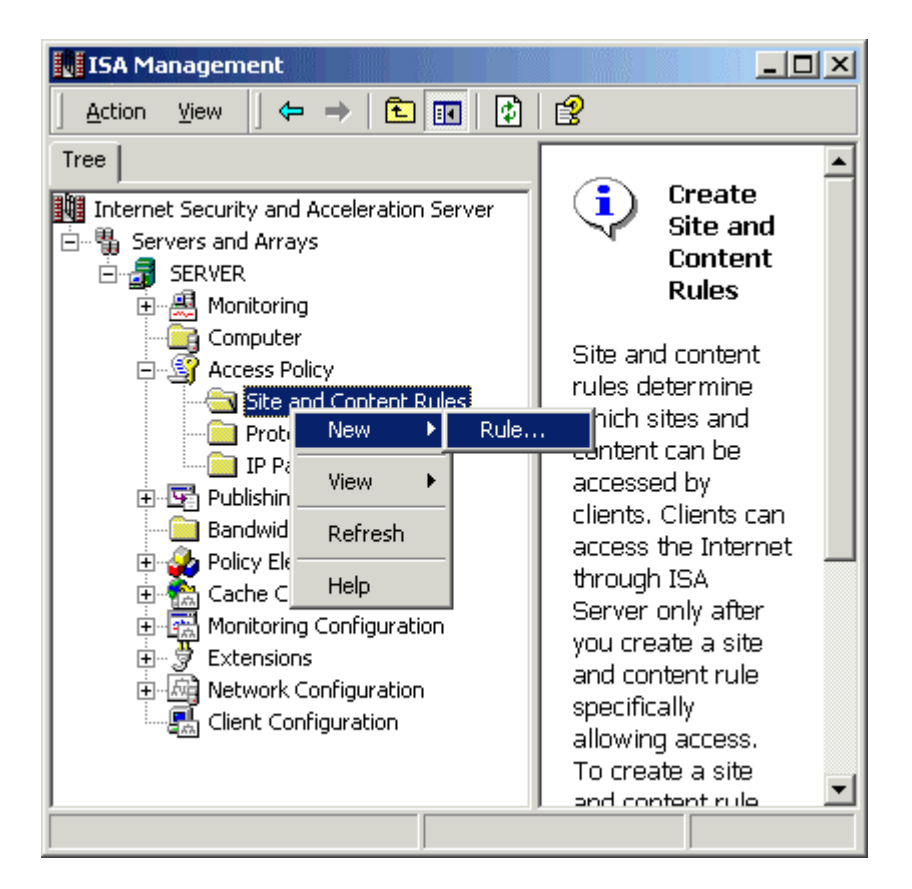

10. Enter a friendly name, such as, Allowed WebSites, in the Site and Content Rule Name dialog box, and then click Next.

| New Site and Content Rule Wi | zard                                                                                                    |  |  |
|------------------------------|----------------------------------------------------------------------------------------------------|--|--|
|                              | Welcome to the New Site and<br>Content Rule Wizard                                                                                                    |  |  |
|                              | This wizard helps you create a new site and content rule.<br>Site and content rules determine whether and when<br>specified users can access content on specific<br>destinations. |  |  |
|                              | Note: Be sure to create new policy elements required by the rule before you use this wizard.                                                                                      |  |  |
|                              | Site and content rule name:                                                                                                    |  |  |
|                              | Allowed WebSites                                                                                                    |  |  |
|                              | To continue, click Next.                                                                                                    |  |  |
|                              | < Back Next > Cancel                                                                                                    |  |  |

11. Click Allow, which is listed under the line "Response to client requests for access", and then click Next.

| New Site and Content Rule Wizard                             |   |        | ×      |
|--------------------------------------------------------------|---|--------|--------|
| Rule Action<br>Select the type of action this rule performs. |   |        |        |
| Response to client requests for access:                      | 1 |        |        |
| ,<br>Example: http://widgets.microsoft.com                   |   |        |        |
| < Back                                                       | N | lext > | Cancel |

12. Click Allow Access Based on Destination, and then click Next.

| New Site and Content Rule Wizard                                                                                                   |  |  |  |  |  |
|----------------------------------------------------------------------------------------------------|--|--|--|--|--|
| Rule Configuration<br>This rule can apply to destinations, schedules, clients, or all three.                                       |  |  |  |  |  |
| If you don't specify clients or a schedule, the rule will always apply to all clients. Select the type of rule you want to create: |  |  |  |  |  |
| Allow access based on destination                                                                                                  |  |  |  |  |  |
| C Allow access only at certain times                                                                                               |  |  |  |  |  |
| C Allow some clients access to all external sites                                                                                  |  |  |  |  |  |
| C Custom                                                                                                    |  |  |  |  |  |
|                                                                                                    |  |  |  |  |  |
| < Back Next > Cancel                                                                                                    |  |  |  |  |  |

13. In the **Apply this Rule To** list, click **Specified Destination Set**. Examine the **Name** list. You can observe the friendly name of the list that you entered when you made up the list of permitted Web sites (in this example, you named it "Permitted WebSites"). Click your list of permitted Web sites, and then click **Next**.

| New Site and Con              | ent Rule Wizard                                 |         | ×      |
|-------------------------------|-------------------------------------------------|---------|--------|
| Destination S<br>Select the c | ets<br>lestinations to which this rule applies. |         |        |
| Apply this rule               | to:<br>tination set                             |         |        |
| Name:<br>Description:         | Permitted WebSites                              |         | -      |
|                               |                                                 |         |        |
|                               | < Back                                          | [Next>] | Cancel |

14. A summary screen is displayed, which displays your selections. If the selections are correct, click **Finish**. The Wizard disappears, and you are returned to the ISA Management window.

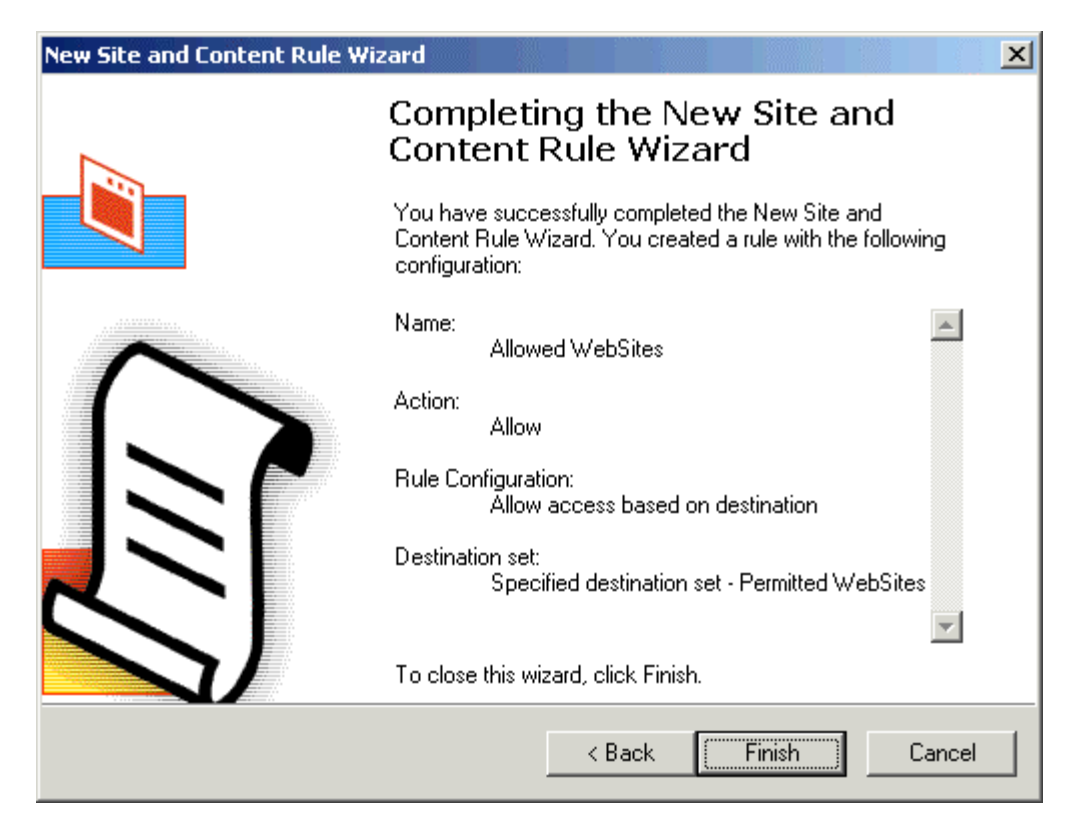

**Note:** Your new rule is displayed in the right pane of the window. If there are any other rules that are displayed in the right pane of the ISA Management window, you can disable the rule by pointing to the rule, right-clicking the rule, and then clicking **Disable**. A disabled rule displays a red arrow beside the name of the rule.

| ISA Management                                    |                      |       |         |  |  |
|---------------------------------------------------|----------------------|-------|---------|--|--|
| <u>A</u> ction View   ← →   🔁 📷   🗙 😭 🔂 🔀   🚱   📀 |                      |       |         |  |  |
| Tree                                              | Name                 | Scope | Descrip |  |  |
| Internet Security and Acceleration Se 🔺           | Allowed WebSites     | Array |         |  |  |
| 🗄 📲 Servers and Arrays                            | Korking Hours Access | Array |         |  |  |
| 🖻 🚽 SERVER                                        |                      |       |         |  |  |
| 🗄 🌉 Monitoring                                    |                      |       |         |  |  |
| Computer                                          |                      |       |         |  |  |
| Access Policy                                     |                      |       |         |  |  |
| Site and Content Rule                             |                      |       |         |  |  |
| Protocol Rules                                    |                      |       |         |  |  |
| IP Packet Filters                                 |                      |       |         |  |  |
| E Publishing                                      |                      |       |         |  |  |
| Bandwidth Rules                                   |                      |       |         |  |  |
| Policy Elements                                   |                      |       |         |  |  |
|                                                   |                      |       |         |  |  |
|                                                   |                      |       |         |  |  |
| Extensions                                        |                      |       |         |  |  |
|                                                   |                      |       |         |  |  |
|                                                   | •                    |       | •       |  |  |
|                                                   |                      |       |         |  |  |

Now the only permitted sites are of Microsoft.com (<u>Ftp.microsoft.com</u>, <u>www.microsoft.com</u> etc). To test this rule, use any client browser with Proxy settings pointing to this ISA server and try to access other websites. Each time you will try to access sites other than Microsoft.com, you will get an error message from ISA server.

**Note:** If you like this article, then please cast your vote in the forum and give any comments if you have.